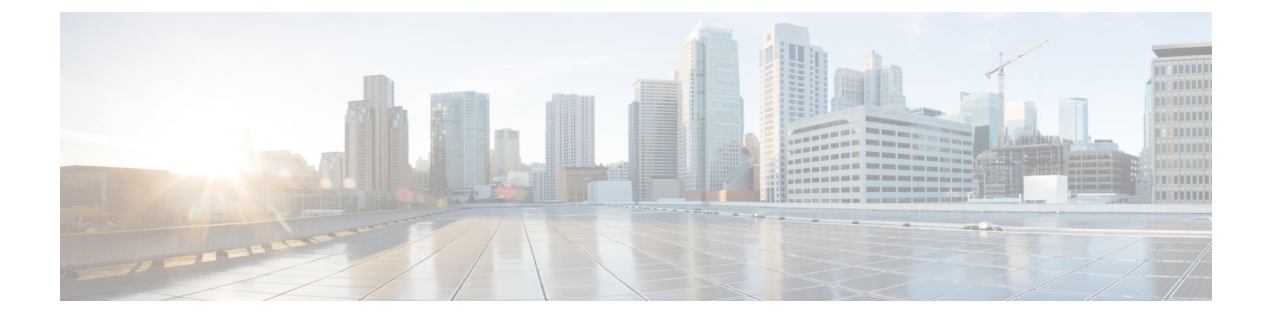

# システム要件

- 前提条件 (1ページ)
- Kubernetes 環境用の HX プロファイラの設定 (1ページ)
- プロファイラ サービスの使用 (6ページ)
- Kubernetes アプリケーション ログの検索 (8ページ)

### 前提条件

- ・スクリプトファイルを実行する前に、以下の方法でsshpassをインストールしてください。
  - Debian/Ubuntu およびその派生システム:
    - sudo apt-get install sshpass
  - RedHat/CentOS ベースのシステム:
    - yum install sshpass
    - dnf install sshpass [Fedora 22 以降のバージョン]
- •ストレージクラスの空き容量要件:40 GB 以上。

# Kubernetes 環境用の HX プロファイラの設定

**1.** https://hyperflexsizer.cloudapps.cisco.comからCisco-Profiler-2.1-CSI.tar ファイルをダウ ンロードします。

•HX ツールのダウンロード > HyperFlex プロファイラ > Kubernetes

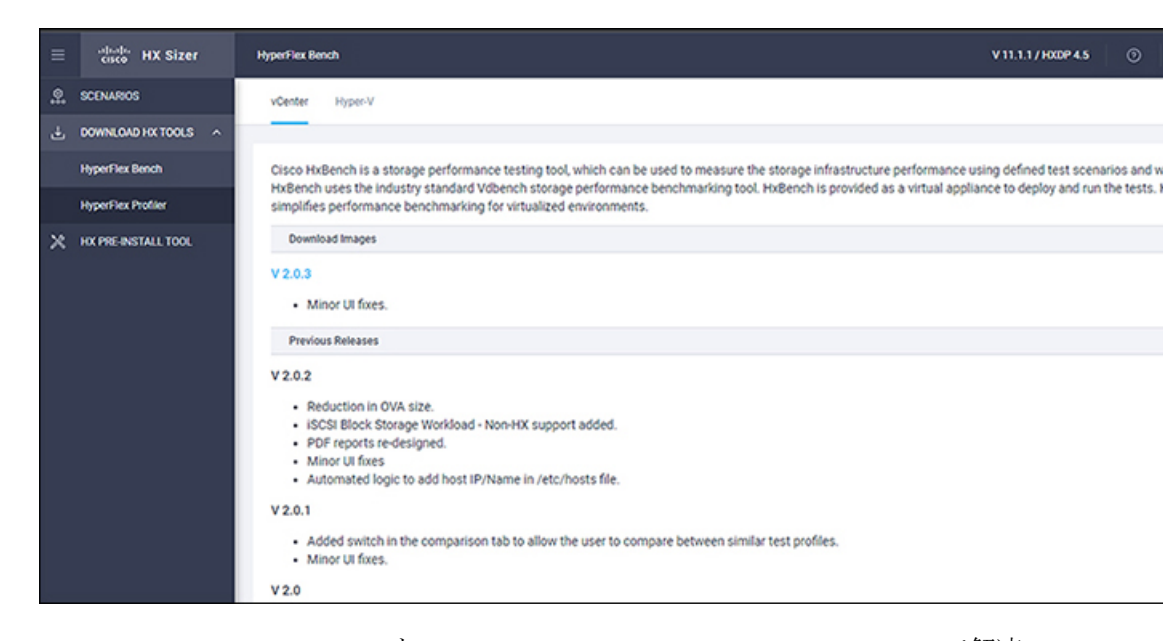

2. Cisco-HxProfiler-CSI-4.1.tar.gzをtar-zxfCisco-HxProfiler-CSI-4.1.tar.gzで解凍 します。

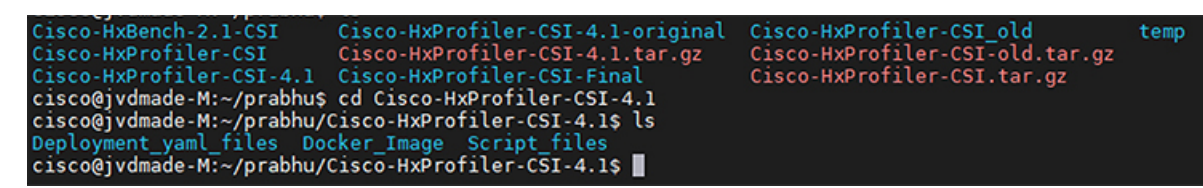

3. cd Cisco-HxProfiler-CSI-4.1/Script\_filesを実行して、Script\_files ディレクトリにアク セスします。

cisco@jvdmade-M:~/prabhu/Cisco-HxProfiler-CSI-4.1\$ ls Deployment\_yaml\_files Docker\_Image Script\_files cisco@jvdmade-M:~/prabhu/Cisco-HxProfiler-CSI-4.1\$ cd Script\_files/ cisco@jvdmade-M:~/prabhu/Cisco-HxProfiler-CSI-4.1/Script\_files\$ ls -lrt total 12 -rw-rw-r-- 1 cisco cisco 10042 Nov 28 13:42 profiler\_deployment.sh cisco@jvdmade-M:~/prabhu/Cisco-HxProfiler-CSI-4.1/Script\_files\$\_

**4.** bash profiler\_deployment.sh スクリプトを実行して、スクリプトを実行します。

-rw-rw-r-- 1 C1SCO C1SCO 10042 NOV 28 13:42 profiler\_deployment.sn cisco@jvdmade-M:~/prabhu/Cisco-HxProfiler-CSI-4.1/Script\_files\$ ls profiler\_deployment.sh cisco@jvdmade-M:~/prabhu/Cisco-HxProfiler-CSI-4.1/Script\_files\$ bash profiler\_deployment.sh

**5.** プロンプトが表示されたら、ストレージクラス名を入力し、Enter ボタンを押します。

6.

| (注)                                                                      | 間違ったストレージクラス名を入力すると、エラー応答が表示されます。3回、間違った<br>レージ名を入力すると、展開プロセスが終了し、設定プロンプトに戻ります。その場合、<br>1に戻り、プロセスを再起動してください。                                                                                                    |
|--------------------------------------------------------------------------|----------------------------------------------------------------------------------------------------|
| ワー<br>ドに<br>image                                                        | カーノードにプロファイラ イメージをデプロイします:「すべてのワーカー ノー<br>プロファイライメージをデプロイしますか(推奨)Y/N:(Do you want to deploy profiler<br>e in all worker nodes (Recommended) Y/N:)」という質問に答えます。                                                                                                    |
| • 1                                                                      | プロファイラーをすべてのワーカー ノードにデプロイする場合は、Y と入力して<br>Enter ボタンを押し、手順 8a に戻ります。                                                                                                    |
| •                                                                        | すべてのワーカー ノードにイメージをデプロイしない場合は、N を入力して Enter<br>ボタンを押し、ステップ 9 にスキップします。                                                                                                    |
| cisco<br>cisco<br>Deplo<br>cisco<br>profi<br>cisco<br><br>Enter<br>Do yo | @jvdmade-M:~/profiler_upgraded_rel\$ cd Cisco-HxProfiler-CSI-4.1<br>@jvdmade-M:~/profiler_upgraded_rel/Cisco-HxProfiler-CSI-4.1\$ ls<br>yment_yaml_files_Docker_Image_Script_files<br>@jvdmade-M:~/profiler_upgraded_rel/Cisco-HxProfiler-CSI-4.1\$ cd Script_files/<br>@jvdmade-M:~/profiler_upgraded_rel/Cisco-HxProfiler-CSI-4.1/Script_files\$ ls<br>ler_deployment.sh<br>@jvdmade-M:~/profiler_upgraded_rel/Cisco-HxProfiler-CSI-4.1/Script_files\$ bash profiler_deploymen<br>                     |
| 1. I<br>I                                                                | プロンプトが表示されたら、ワーカー ノードの <b>ユーザー名</b> とパスワードを入力し、<br>E <b>nter</b> ボタンを押します。「イメージが正常にデプロイされました(Image deployed<br>successfully)」というメッセージが表示されることを確認してください。                                                                                                    |
|                                                                          | <pre>brofiler_deployment.sh<br/>cisco@jvdmade-M:~/prabhu/Cisco-HxProfiler-CSI-4.1/Script_files\$ bash profiler_deployment.sh<br/>Enter storage class name: csi-hxcsi-default<br/>bo you want to deploy profiler image in all worker nodes(recommended) -Y/N-: Y<br/>Enter 10.2.14.251 username : cisco<br/>Enter 10.2.14.251 password :<br/>Copying docker Images<br/>Loading docker Images<br/>Connection to 10.2.14.251 closed.<br/>Image deployed Successfully<br/>Enter 10.2.14.252 username :</pre> |

2. 手順 8a を繰り返して、すべてのワーカー ノードにイメージをデプロイします。

```
Enter storage class name: csi-hxcsi-default
Do you want to deploy profiler image in all worker nodes(recommended) -Y/N-: y
Enter 10.2.14.251 username : cisco
Enter 10.2.14.251 password :
Copying docker Images
Loading docker Images
Connection to 10.2.14.251 closed.
Image deployed Successfully
Enter 10.2.14.252 username : cisco
Enter 10.2.14.252 password :
Copying docker Images
Loading docker Images
Connection to 10.2.14.252 closed.
Image deployed Successfully
Enter 10.2.14.253 username : cisco
Enter 10.2.14.253 username : cisco
Enter 10.2.14.253 password :
Copying docker Images
Loading docker Images
Connection to 10.2.14.253 closed.
Image deployed Successfully
The namespace used for deployment is profiler do you want to change -Y/N-: y
```

7. すべてのワーカー ノードにイメージをデプロイしない場合は、Nを入力して Enter ボタ ンを押します。特定のノードにイメージをデプロイする場合は、ワーカーノードのIP、 ユーザー名、およびパスワードを入力します。

```
Enter storage class name: csi-hxcsi-default
Do you want to deploy profiler image in all worker nodes(recommended) -Y/N-: n
Enter workernode ip : 10.2.14.252
Enter 10.2.14.252 username : cisco
Enter 10.2.14.252 password :
Copying docker Images
Loading docker Images
Connection to 10.2.14.252 closed.
Image deployed Successfully
Do you want to deploy image in any worker node -Y/N-: n
```

**8.** デプロイメントの名前空間:デプロイメントに使用されるデフォルトの名前空間は profiler (プロファイラ) です。

提供された名前空間で、Elasticsearchおよびpostgres ポッドが名前空間にデプロイされているかどうかを確認します。そうである場合は:

- 名前空間全体を削除して新しい名前空間をデプロイし、手順11に進みます。
- 削除して新しいものを作成する場合は、¥を入力して Enter ボタンを押します。デ フォルトのプロファイラ名前空間が削除され、profiler という名前の新しい名前空 間が作成されます。¥と入力して Enter ボタンを押し、アクションを確認します。

| Enter storage class name: csi-hxcsi-default                                                          |
|----------------------------------------------------------------------------------------------------|
| Do you want to deploy profiler image in all worker nodes(recommended) -Y/N-: n                       |
| Enter workernode ip : 10.2.14.251                                                                    |
| Enter 10.2.14.251 username : cisco                                                                   |
| Enter 10.2.14.251 password :                                                                         |
| Copying docker Images                                                                                |
| Loading docker Images                                                                                |
| Connection to 10.2.14.251 closed.                                                                    |
| Image deployed Successfully                                                                          |
| Do you want to deploy image in any worker node -Y/N-: n                                              |
| The namespace used for deployment is profiler do you want to change -Y/N-: n                         |
| Pods Elasticsearch and Postgres are running do you want to delete ns profiler-deploy1 and create the |
| The namespace profiler-deploy1 will be deleted and created freshly do you want to continue -Y/N-: y  |

2. 他の名前空間にデプロイする場合は、Yと入力してから目的の名前空間を入力しま

す。

| Enter storage class name: csi-hxcsi-default                                                                                                    |
|----------------------------------------------------------------------------------------------------|
| Do you want to deploy profiler image in all worker nodes(recommended) -Y/N-: n                                                                                                    |
| Enter workernode ip : 10.2.14.251                                                                                                    |
| Enter 10.2.14.251 username : cisco                                                                                                    |
| Enter 10.2.14.251 password :                                                                                                    |
| Copying docker Images                                                                                                    |
| Loading docker Images                                                                                                    |
| Connection to 10.2.14.251 closed.                                                                                                    |
| Image deployed Successfully                                                                                                    |
| Do you want to deploy image in any worker node -Y/N-: n                                                                                                    |
| The namespace used for deployment is profiler do you want to change -Y/N-: y                                                                                                    |
| namespace must consist of lower case alphanumeric characters or '-', and must start and end with an alphanumeric                                                                                                    |
| Enter the namespace: profiler-deploy1                                                                                                    |
| Pods Elasticsearch and Postgres are running do you want to delete ns profiler-deploy1 and create them -Y/N-: y                                                                                                    |
| The namespace profiler-deploy1 will be deleted and created freshly do you want to continue -Y/N-: y                                                                                                    |
| and the second second |

9. 新しい名前空間名を入力し、Enter ボタンを押します。

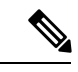

(c Er

(注) 名前空間名の要件:使用できるのは小文字の英数字と「-」(ダッシュ)です。名前の先 末尾は英数字にする必要があります。

すべてのノードに Elasticsearch と Postgres yaml ファイルのデプロイが作成されます。

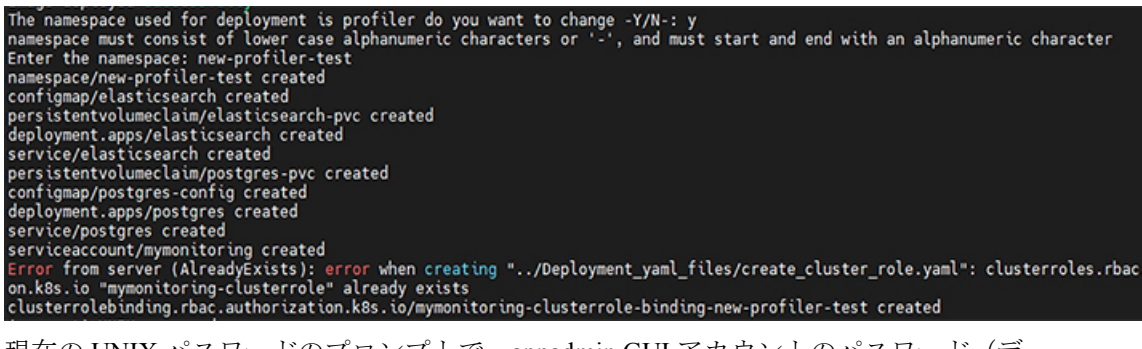

**10.** 現在の UNIX パスワードのプロンプトで、appadmin GUI アカウントのパスワード(デ フォルトのパスワードは password)を入力し、Enter ボタンを押します。

| surrent) UNIX password:           |  |
|-----------------------------------|--|
| iter new UNIX password:           |  |
| type new UNIX password:<br>uccess |  |

11. 新しい UNIX パスワードのプロンプトで、新しいユーザー定義パスワードを入力し、 Enter ボタンを押します。

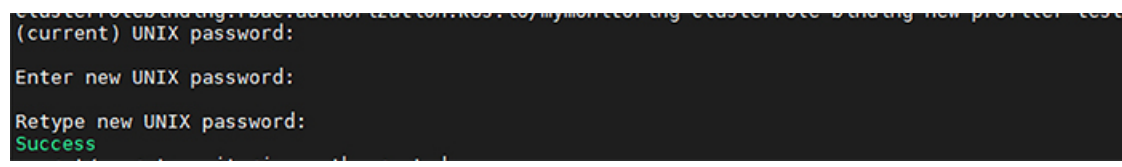

**12.** 新しいUNIXパスワードを再入力するプロンプトで、新しいパスワードを入力してEnter ボタンを押します。これでプロファイラのデプロイメントが作成されます。

```
Success
secret/secret-monitoring-auth created
persistentvolumeclaim/profiler-pvc created
deployment.apps/profiler created
service/profiler created
```

**13.** 結果として、ポート番号を持つ最終的な profiler-ip が得られます。IP アドレスをコピー してブラウザに貼り付け、UI を取得します。

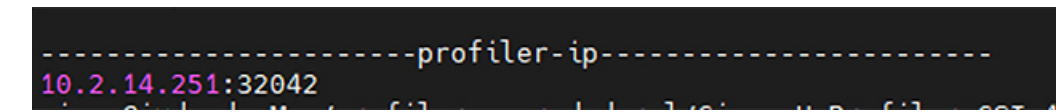

## プロファイラ サービスの使用

HX Workload Profiler でサービスを開始し、停止するには、profiler\_service.sh コマンドを使用します。

次の表に、プロファイル サービスを使用するための大まかな手順を示します。

| タスク            | 参照先                    |
|----------------|------------------------|
| プロファイラ サービスの開始 | プロファイラ サービスの開始 (8 ページ) |
| プロファイラ サービスの停止 | プロファイラ サービスの停止 (8 ページ) |

#### プロファイラへのログイン

HX ワークロード プロファイラのユーザー インターフェイス (UI) は、認証のためにシステム のクレデンシャルを使用します。

ステップ1 UI にアクセスするには、ブラウザ ウィンドウを起動し、http://< IP:PORT\_NUMBER > または http://< IP:PORT\_NUMBER > または http://< IP:PORT\_NUMBER >/profiler/index.html または http://< IP:PORT\_NUMBER >/profiler/index.html を入力します。ここで、 IP:PORT\_NUMBER は、展開スクリプトの出力です。

| ΗX | プロ | フ | アイ | ラ | UI が表示されます |  |
|----|----|---|----|---|------------|--|
|----|----|---|----|---|------------|--|

|                                                        | ्तान्ताः<br>cisco<br>HX PROFILER                                                                                                    |                                                               |                   |
|--------------------------------------------------------|----------------------------------------------------------------------------------------------------|---------------------------------------------------------------|-------------------|
|                                                        | Sign In<br>User Name *                                                                                                    |                                                               |                   |
|                                                        | Password * 🔹                                                                                                    |                                                               |                   |
| © 2017 2021, Cioco Syst<br>trademarks or trademarks or | Learn more about Gisco IDC Profiler at 1 Jolp Center<br>cmis, Inc. All rights recorved. Gisco, the Gisco logo, and Gi<br>Clasco Systems, Inc. and/or its affiliates in the United Sta | soo Bystems are registered<br>tes and certain other countries | 5.977.187,588 - Y |

ステップ2 指示された場合、次のクレデンシャルで UI にログインします。

ユーザー名:monitoring

パスワード: <インストール ワークフロー中に設定した新しいパスワード>

**ステップ3** UI の右上隅にある [ユーザー設定(User Preference)] オプションでは、[言語(Language)] または [テーマ(Theme)] を構成できます。

|      |      |      | ~    |
|------|------|------|------|
|      |      |      |      |
|      |      |      |      |
|      |      |      |      |
| Dark |      |      |      |
|      |      |      |      |
|      |      |      |      |
|      | Dark | Dark | Dark |

[キャンセル (Cancel)]または[保存 (Save)]をクリックして続行します。

**ステップ4** 完了したら、ページの右上にある [ログアウト (Logout)] をクリックして、ユーザー セッションを終了できます。

#### プロファイラ サービスの開始

プロファイラー サービスを開始するには、プロファイラー ポッド内で以下のコマンドを実行 します。

次のコマンドを実行します: sh podscript.sh。

### プロファイラ サービスの停止

プロファイラ サービスを停止するには、プロファイラ ポッド内で次の手順を実行します。

- ステップ1 cd profiler scripts/ コマンドを実行します。
- ステップ2 sudo sh profiler\_service.sh stop コマンドを実行します。

### Kubernetes アプリケーション ログの検索

HX Workload プロファイラ ログは次の場所で確認できます。

表 **1**:アプリケーション ログ

| Log           | パス                                           |
|---------------|----------------------------------------------|
| サーバ           | /home/monitoring/monitor/server.log          |
| コントローラ        | /home/monitoring/controller/logs/*           |
| モニタ (Monitor) | /home/monitoring/monitor/monitor/monitor.log |